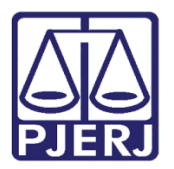

Dica de Sistema

# Central de Autuação

PJe – Processo Judicial Eletrônico – Central de Autuação

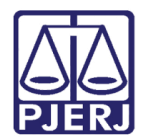

## SUMÁRIO

| 1. | Introdução                      | . 3 |
|----|---------------------------------|-----|
| 2. | Certificação de Custas Iniciais | . 3 |
| 3. | Histórico de Versões            | . 9 |

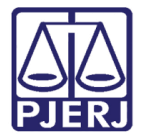

# Certificação de Custas Iniciais

## 1. Introdução

Este manual apresenta de forma simples o passo a passo do procedimento de certificação de custas da Central de Autuação.

### 2. Certificação de Custas Iniciais

No Painel do Usuário, entre na tarefa Certificar Custas Iniciais [ CIV\_AUT].

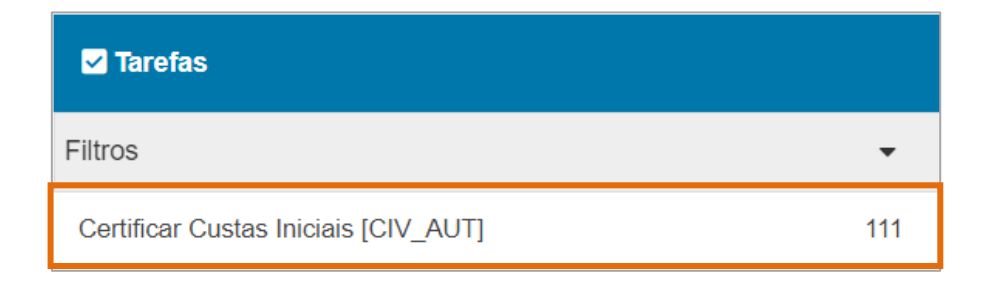

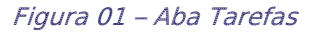

 $\equiv PJ_{\bullet}^{\bullet}$ CERTIFICAR CUSTAS INICIAIS [CIV\_AUT] (11) \* Q Pesquisa • **A** PROCESSOS ETIQUETAS \* ~ 00 🐺 📃 21-10-3 ACC 2021.8.19.0204 Abatimento proporcional do preço 1º Vara Civel da Regional de Bangu / Ju  $\mathbf{ }$  $\sim$ 5 0 Ŧ Ξ Aqui será exibida a tarefa selecionada ProceCo Acessão ¢ ceComCiv .2021.8.19.0204 1º Vara Cível da Regional de Bangu / Juiz de Direito Q ÚLTIMA MOVIMENTAÇÃO: CUMPR ENTO DE SUSPENSÃO OU **T E** 05-10-2 0 ProceComCiv .2021.8.19.0204 / 1º Vara Civel da Regional de Bangu / Juiz de Direito

Localize e selecione o processo em que deseja realizar a certificação de custas iniciais.

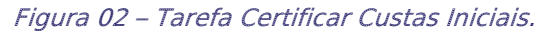

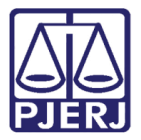

O **Tipo de Documento** já vem preenchido com o padrão 'Certidão', selecione um **Modelo** pré-existente ou digite o documento no campo **Minuta**.

|                                                             |                                             |                     |          | Amanda | Alve |
|-------------------------------------------------------------|---------------------------------------------|---------------------|----------|--------|------|
| Civ                                                         | - Certificar Custas Iniciais [CIV           | •                   |          | ¢ •    | 5    |
|                                                             |                                             |                     |          |        |      |
| Tipo do Documento*                                          | Modelo                                      |                     |          |        |      |
| Certidão                                                    | ✓ Selecione o modelo                        | ~                   |          |        |      |
|                                                             |                                             |                     |          |        |      |
| Minuta                                                      |                                             |                     |          |        | ٦    |
|                                                             |                                             | A I V Do 🚔 🗎 🛋 ab   |          |        |      |
| B <i>I</i> <u>U</u> ab∈ <u>⊨</u> <u>⊨</u> <u>⊨</u> <u>⊨</u> | Tipo de font 🗸 Tamanho 👻 X <sub>2</sub> 🗶 🛣 | 💳 🗉 🦝 🖽 🗈 LA Lu 🏛 🏹 | c        |        |      |
| 日日 信 老 ち (ぐ 😓 🛠                                             | 🖺 🥦 🛕 • 💇 • 🗊 📰 📑 🚛 🗄                       | - hΩ                | ୩ 🔶 5ኛ 🚝 |        |      |
|                                                             |                                             |                     |          |        |      |
|                                                             |                                             |                     |          |        |      |
|                                                             |                                             |                     |          |        |      |
|                                                             |                                             |                     |          |        |      |
|                                                             |                                             |                     |          |        |      |
|                                                             |                                             |                     |          |        |      |

Figura 03 – Tipo de documento e modelo.

### Ao finalizar a confecção da certidão, clique em Salvar.

| An | exos 🔨                                                             |  |
|----|--------------------------------------------------------------------|--|
| Éo | brigatória a inclusão de documento no editor. ASSINAR DOCUMENTO(S) |  |
| SA | LVAR DESCARTAR ALTERAÇÕES                                          |  |

#### Figura 04 – Botão Salvar.

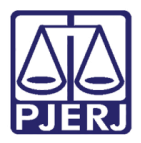

Por padrão, a **Movimentação Processual** já vem selecionada com a opção "60 – Expedição de Documentos", mas ainda é necessário escolher o complemento com o tipo de documento que está expedindo. Clique no ícone **Preencher Complementos**.

|                                                                           | ✓ 🖪 🖻 🗣 3                                           |
|---------------------------------------------------------------------------|-----------------------------------------------------|
| Selecione                                                                 | Movimento Quantidade                                |
| Código ou descrição<br>PESQUISAR<br>LIMPAR<br>Expedição de documento (60) | Expedição de #<br>{tipo_de_documento}.<br>1<br>(60) |
| Anexos<br>É obrigatória a inclusão de documento no editor.                | ASSINAR DOCUMENTO(S)                                |
| SALVAR DESCARTAR ALTERAÇÕES                                               |                                                     |

Figura 05 – Ícone Preencher complementos.

| Códi           | Complementos de Movimentos      | Expedição   | •   |
|----------------|---------------------------------|-------------|-----|
|                | Expedição de documento          | ^           |     |
| Anex           | tipo_de_documento 🔊<br>Certidão | ~           | ^   |
| O tip<br>assir |                                 | OK CANCELAR | er  |
| A              |                                 |             |     |
|                |                                 |             | (S) |

Selecione a opção desejada, neste caso 'Certidão', e clique em OK.

Figura 06 - Seleção do tipo de documento do complemento.

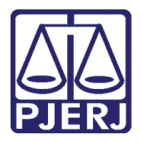

Para confirmar que o **Movimento processual** foi completamente preenchido, verifique se o **check verde** foi exibido. Enquanto ele não aparecer, significa que ainda existe pendência na seleção do movimento.

| Movimentos Processuais              |                |                                      |                |
|-------------------------------------|----------------|--------------------------------------|----------------|
| Selecione                           |                | Movimento                            | Quantidade     |
| Código ou descrição PESQUISAR       | i              | Expedição<br>de<br>Certidão.<br>(60) | 1              |
| LIMPAR                              |                |                                      |                |
| Expedição de documento (60)         |                |                                      |                |
| Anexos                              |                |                                      | ~              |
| ADICIONAR Arquivos suportados       |                |                                      |                |
| Complementos incluídos com sucesso! |                |                                      |                |
| ASSINAR DOCU                        | JMENTO(S) ASSI | NAR DOCUMI                           | ENTO(S) MOBILE |

Figura 07 - Check verde.

Se desejar anexar um arquivo, clique em Adicionar.

| Selecione                           | Movimento Quantidade                 |
|-------------------------------------|--------------------------------------|
| Código ou descrição PESQUISAR       | Expedição<br>de<br>Certidão.<br>(60) |
| LIMPAR Expedição de documento (60)  |                                      |
| Anexos                              | ^                                    |
| ADICIONAR Arquivos suportados       |                                      |
| Complementos incluídos com sucesso! |                                      |
|                                     |                                      |

Figura 08 – Botão Adicionar.

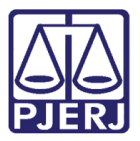

Localize o arquivo desejado e clique em Abrir.

|                                                 |                    |                                            |                                  |         | C  |
|-------------------------------------------------|--------------------|--------------------------------------------|----------------------------------|---------|----|
| PetCiv - Ce                                     | rtificar Processos | ~                                          | ති 🗉                             | • 🗣 3 🔊 | :: |
| Movimentos Processuais                          |                    |                                            |                                  |         |    |
| Selecione                                       |                    | Movin                                      | nento Quanti                     | dade    |    |
| Código ou descrição                             | ✓                  | Expeci                                     | dição<br>e                       | •       |    |
| Abrir     ← → ∨ ↑ ↓ > Este Computador > Downlos | ads 🗸 🗸            | ) Pesquisar Downlo                         | pads                             | •       |    |
| Organizar 🝷 Nova pasta                          |                    |                                            |                                  |         |    |
| ^ Nome                                          | Data de modif      | icação Tipo                                | Tamanho                          |         |    |
| V Ontem (1)                                     |                    |                                            |                                  |         |    |
| ∨ Semana passada (3) —                          |                    |                                            |                                  | ^       |    |
| arquivo.pdf                                     | 14/10/2021 18      | :08 Microsoft Edge P                       | D 84                             |         |    |
|                                                 |                    |                                            |                                  |         |    |
| ~ <                                             |                    |                                            | >                                | _       |    |
| Nome: GRERJ Inicial.pdf                         |                    | <ul> <li>Arquivos personalizado</li> </ul> | os (*.png; ~ <sup>-</sup> O(S) N | IOBILE  |    |
|                                                 |                    | Abrir                                      | Cancelar                         | _       |    |

Figura 09 - Seleção do arquivo.

Preencha o **Tipo de documento**, a **Descrição** e os demais campos que entender necessário.

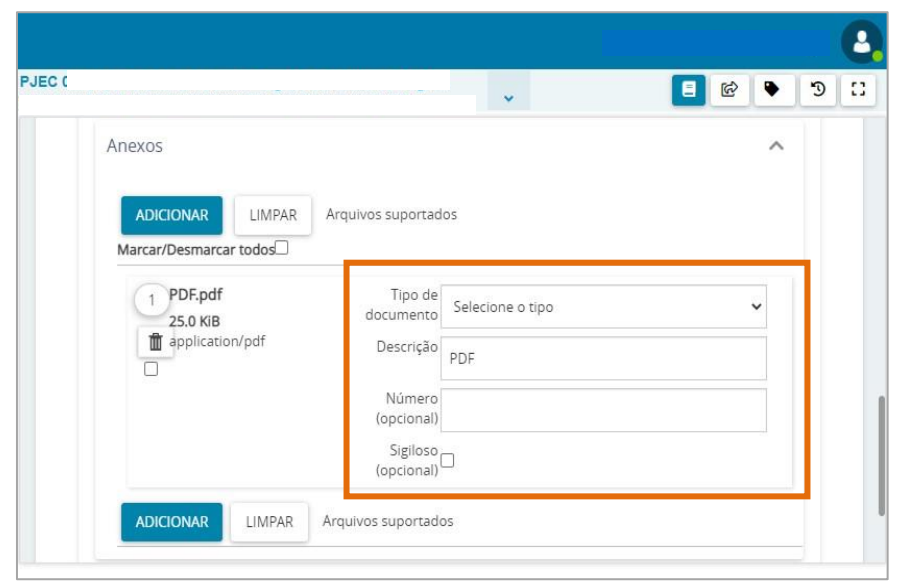

Figura 10 – Tipo de documento e descrição do anexo.

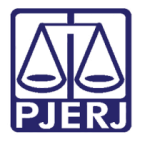

Devendo o **check verde** ser exibido, confirmando que todos os campos necessários estão preenchidos.

|                                      |        |                                                                                     | *                      | • 3 |
|--------------------------------------|--------|-------------------------------------------------------------------------------------|------------------------|-----|
| ADICIONAR<br>Marcar/Desmarcar        | LIMPAR | Arquivos suportad                                                                   | os                     |     |
| 1 PDF.pdf<br>25.0 KiB<br>application | /pdf   | Tipo de<br>documento<br>Descrição<br>Número<br>(opcional)<br>Sigiloso<br>(opcional) | Outros Anexos<br>Anexo |     |
| ADICIONAR                            | LIMPAR | Arquivos suportado                                                                  | SC                     |     |

Figura 11 – Tipo de documento e descrição do anexo com check verde.

Ao finalizar a confecção do documento, clique no botão Assinar Documento(s) ou Assinar Documento(s) Mobile, para realizar a assinatura do documento.

|             |                                                  | 0    |
|-------------|--------------------------------------------------|------|
| ProceComCiv | - Certificar Cust 🗸 🔳 🖻 🕑                        | D [] |
|             | Expedição de documento (60)                      |      |
| A           | nexos ^                                          |      |
|             | ADICIONAR Arquivos suportados                    |      |
|             | Complementos incluídos com sucesso!              |      |
|             | ASSINAR DOCUMENTO(S) ASSINAR DOCUMENTO(S) MOBILE |      |
|             |                                                  |      |

Figura 12 – Botão Assinar Documento(s) Mobile.

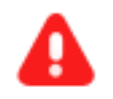

**ATENÇÃO:** O processo se torna automaticamente indisponível para Central de Autuação após a assinatura da certidão de custas iniciais.

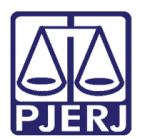

## 3. Histórico de Versões

| Versão | Data       | Descrição da alteração   | Responsável    |
|--------|------------|--------------------------|----------------|
| 1.0    | 21/10/2021 | Elaboração de Documento. | Amanda Narciso |
| 1.0    | 03/01/2021 | Revisão do documento.    | Simone Araujo  |
|        |            |                          |                |
|        |            |                          |                |